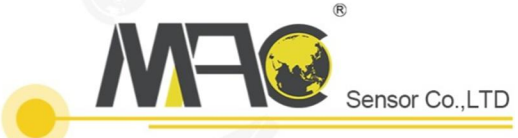

# User Manual for MSR102 Fully Functional RTU Product

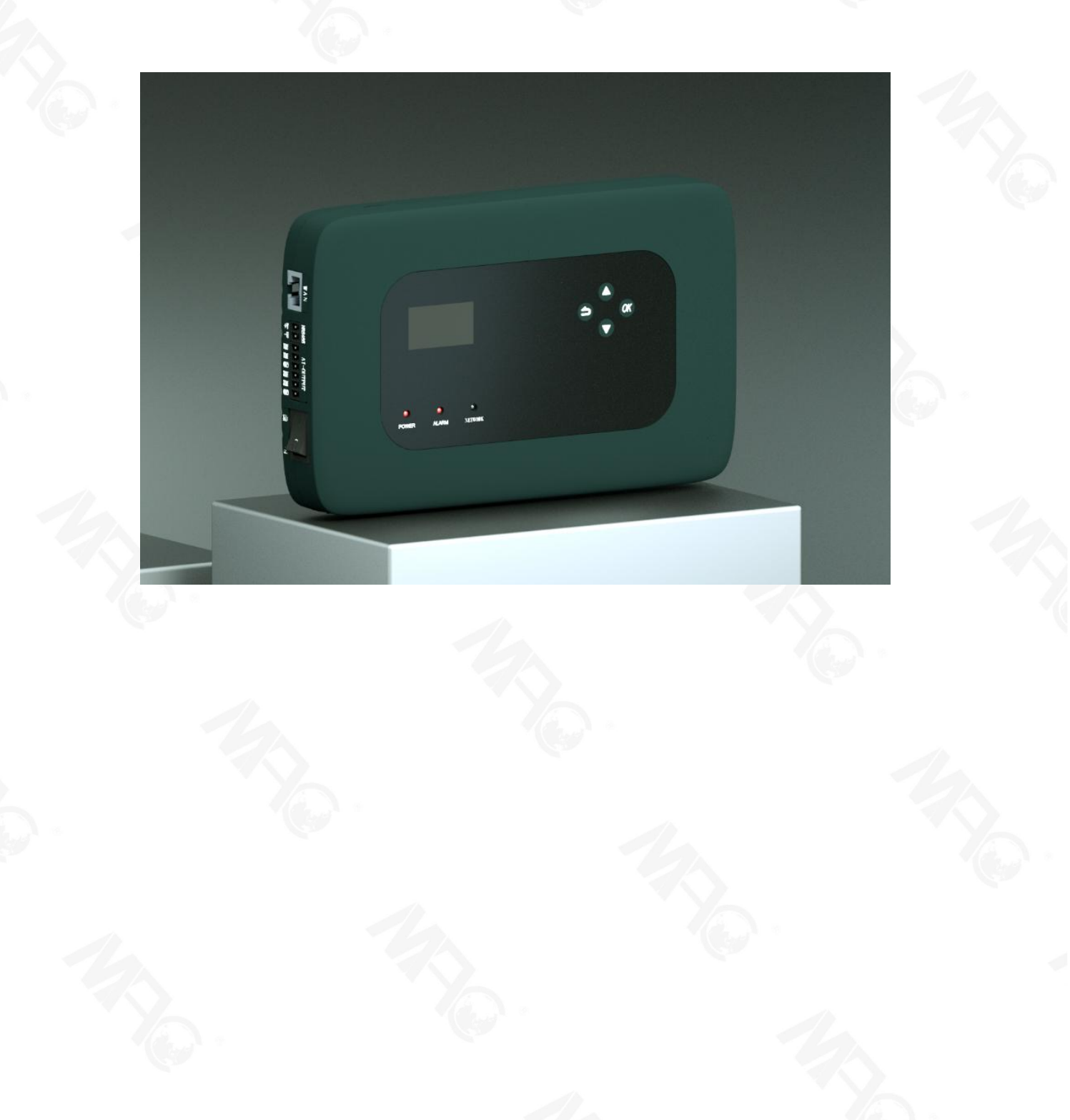

# **Table of Contents**

| 1 | 1. Product Introduction of MSR102 Series                                                                 | 1          |
|---|----------------------------------------------------------------------------------------------------|------------|
| 2 | 2. Technical Specifications                                                                              | 1          |
|   | 2.1. Power Supply Parameters                                                                             | 1          |
|   | 2.2 Signal                                                                                               | 1          |
|   | 2.3. Performance Specifications                                                                          | 1          |
|   | 2.4. Ports                                                                                               | 2          |
|   | 3. Instructions                                                                                          | 4          |
|   | 3.1 Installation Steps                                                                                   | 4          |
|   | 3.2 Wiring Mode                                                                                          | 4          |
|   | 3.1. Connect to the Cloud Platform                                                                       | 5          |
|   | 3.3.1. Network Port Realizes MAC Cloud Platform via MODBUS RTU Protoc                                    | col5       |
|   | 3.4.MAC Cloud Platform Display<br>3.4.1. Wireless Terminal Realizes MAC Cloud Platform via MQTT Protocol | 17<br>18   |
|   | 4. Protocol Description                                                                                  | 20         |
|   | 4.1 RTU Register Address List with MODBUS Function                                                       | 20         |
|   | 4.2 MQTT Protocol                                                                                        |            |
|   | 5. Description of External 485 Device                                                                    | 23         |
|   | 5.1.Connect to RS485-W608 Data Acquisition Card Supporting MODBUS RTU                                    | Protocol23 |
|   | 6. Operation Interface of MSR102 RTU                                                                     | 24         |
|   | <ul><li>6.1. Device Operation Interface</li><li>6.1.1 Display Screen</li><li>6.2.2 Main Menu</li></ul>   |            |
|   | 7. Common Faults and Precautions                                                                         | 27         |
|   | 7.1. Common Faults                                                                                       | 27         |
|   | 7.2. Precautions                                                                                         |            |

## 1. Product Introduction of MSR102 Series

MSR102 is a multi-functional host for wireless remote monitoring, management, measurement and control, easy to install, having complete functions. It integrates analog signal acquisition, switch value input, relay output, counting and wireless data communication. It can be directly connected to analog signals, level signals, dry contacts, pulse signals output by various sensors and meters, etc. And two RS485 (southbound and northbound) interfaces are provided, which makes it easier to connect to the upper computer and to read the data of the lower computer. It is an ideal choice for realizing wireless remote monitoring and data collection.

## 2. Technical Specifications

#### 2.1. Power Supply Parameters

(1) Supply voltage: DC12-24V

(2) Current: 0.5A (MAX) @DC12V

(3) External power supply: current limit <1A, voltage equal to equipment supply voltage

#### 2.2 Signal

(1) Wireless signal access: 2G, WIFI, 4G (choose one)

(2) Analog input: 8 channels 0-20mA input, 8 channels 0-5V voltage input

(3) Analog output: 2 channels, 0-20mA output, 0-10V output optional

(4) Acquisition accuracy: 0.2%

(5) Output accuracy: 0.3%

(6) Switch value input: 8-channel active input, among which DI0 and DI1 channels support counting, and the speed of DI0 up to 6MHz, DI1 above 100MHz
(7) Relay output: 4-channel relay output function, AC220V/5A DC30V/5A, max

#### 2.3. Performance Specifications

(1) Environmental-friendly flame retardant plastic shell, color customizable, black by default

(2) USB TYPE-C interface for setting, debugging and upgrading

(3) Power, alarm and network indicator

(4) Push-type buttons

(5) Two communication interfaces of southbound and northbound RS485

1

- (6) 1.3 inch OLED screen display
- (7) 100M RJ45 interface
- (8) Drawer type SIM card holder
- (9) Weight of 600g
- (10) SMA antenna socket
- (11) Normal work 200mA
- (12) Standard plug-in terminal interface
- (13) Ship type power switch
- (14) Dimension: 207×126×33mm
- (15) Working environment of -20°C~60°C 0%~95%RH
- (16) Storage environment of -30°C~65°C 30%~80%RH

#### 2.4. Ports

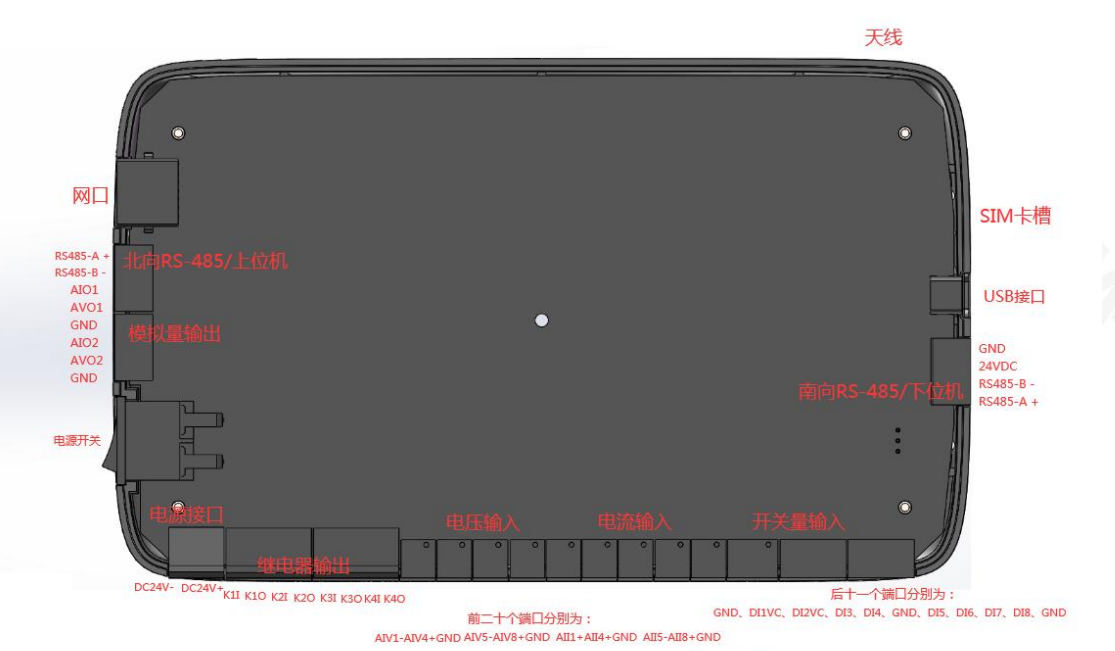

顺序从左到右

RS485-A+: RS485 communication interface(+)

RS485-B-: RS485 communication interface(-)

AI1: Analog current output channel 1

AV1: Analog voltage output channel 1

GND: power supply (-)

AI2: Analog current output channel 2

AV2: Analog voltage output channel 2

DC24V-: 24V power supply (-) DC24V+: 24V power supply(+) K1I: the first pin input of the first relay K1O: The second pin output of the first relay K2I: the first pin input of the second relay K2O: the second pin output of the second relay K3I: the first pin input of the third relay K3O: The second pin output of the third relay K4I: the first pin input of the fourth relay K4O: The second pin output of the fourth relay AIV1: The first channel analog voltage input AIV2: The second channel analog voltage input AIV3: The third channel analog voltage input AIV4: The fourth channel analog voltage input AIV5: The fifth channel analog voltage input AIV6: The sixth channel analog voltage input AIV7: The seventh channel analog voltage input AIV8: The eighth channel analog voltage input AII1: Analog current input of Channel 1 AII2: Analog current input of Channel 2 AII3: Analog current input of Channel 3 AII4: Analog current input of Channel 4 AII5: Analog current input of Channel 5 AII6: Analog current input of Channel 6 AII7: Analog current input of Channel 7 AII8: Analog current input of Channel 8 DI1VC: switch value input channel 1 (countable) DI2VC: switch value input channel 2 (countable) DI3: switch value input channel 3 DI4: switch value input channel 4 DI5: switch value input channel 5 DI6: switch value input channel 6 DI7: switch value input channel 7 DI8: switch value input channel 8

3

# **3. Instructions**

## 3.1 Installation Steps

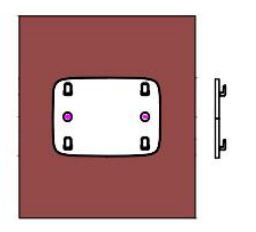

将安装板放在安装位置并用水平仪测量水平度,然后使用标记器标记孔位置。

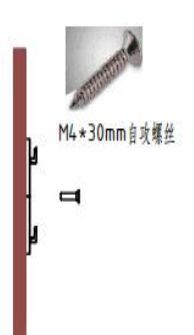

4.在用2个M4 (M4+30mm) 自攻螺丝对 准所放M6胶塞的位置固定,如图所示。

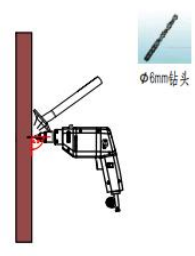

2. 用带Φ6钻头的电钻钻取價标记的位置, 钻孔 深度为40MM的2个孔用来放放塞的大小(放塞现 格M6+30MM),然后用项全器把表面的灰尘项干 净,如图所示。

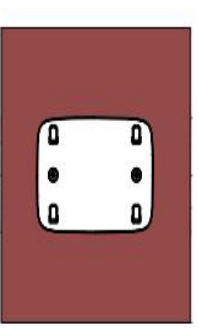

5.用十字扳手拧紧,如图所示。

 Image: Constraint of the second second se

在用锤子敲进去与墙面水平即可,如图 1,图2所示。

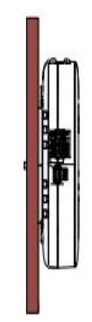

6.然后用主机从后盖扣住挂钩、如图所 示。

#### 3.2 Wiring Mode

(1) RTU front wiring method

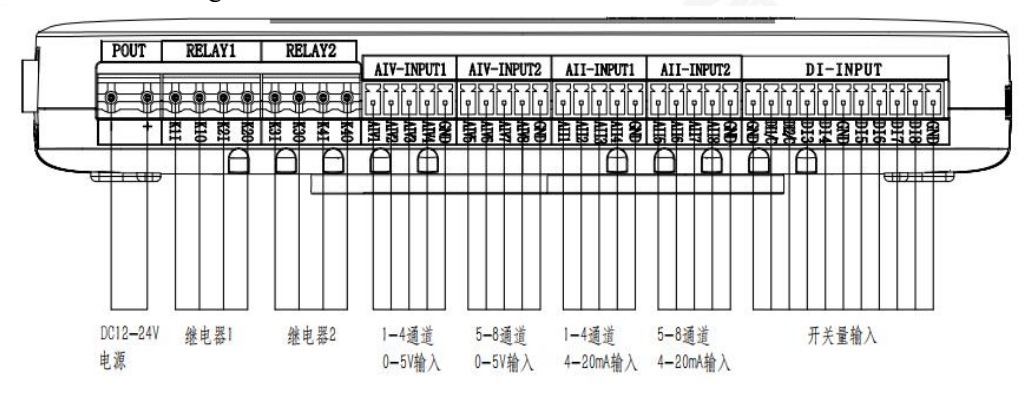

(2) RTU wiring on the left side

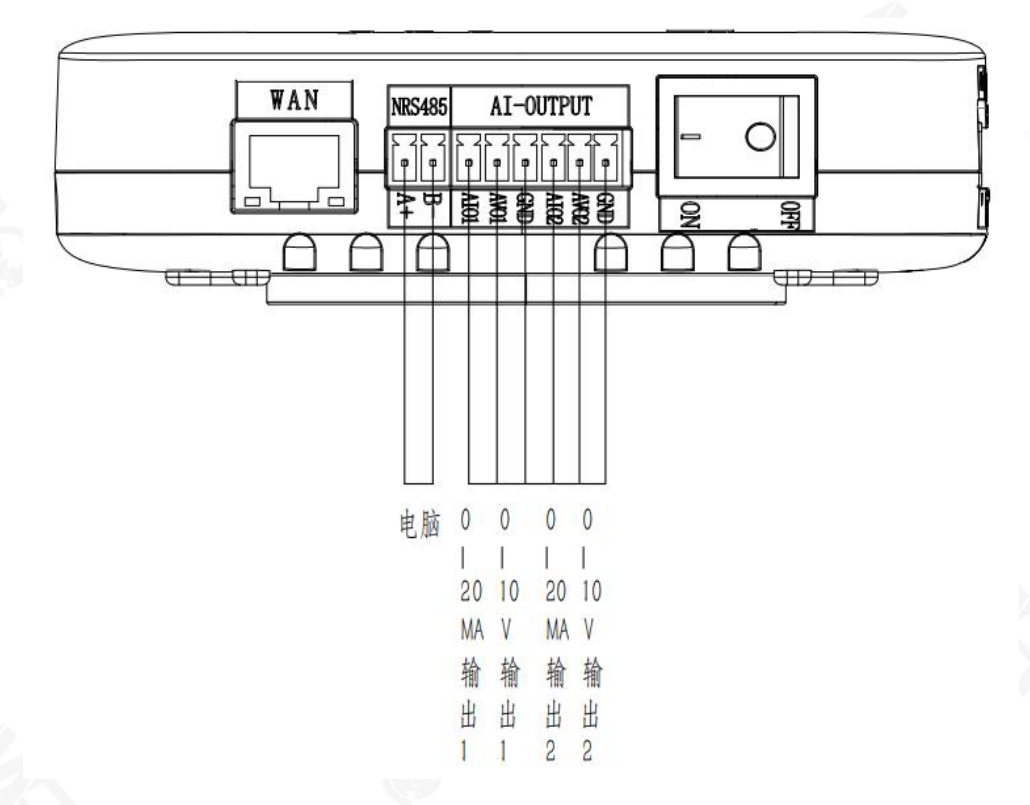

(3) RTU wiring on the right side

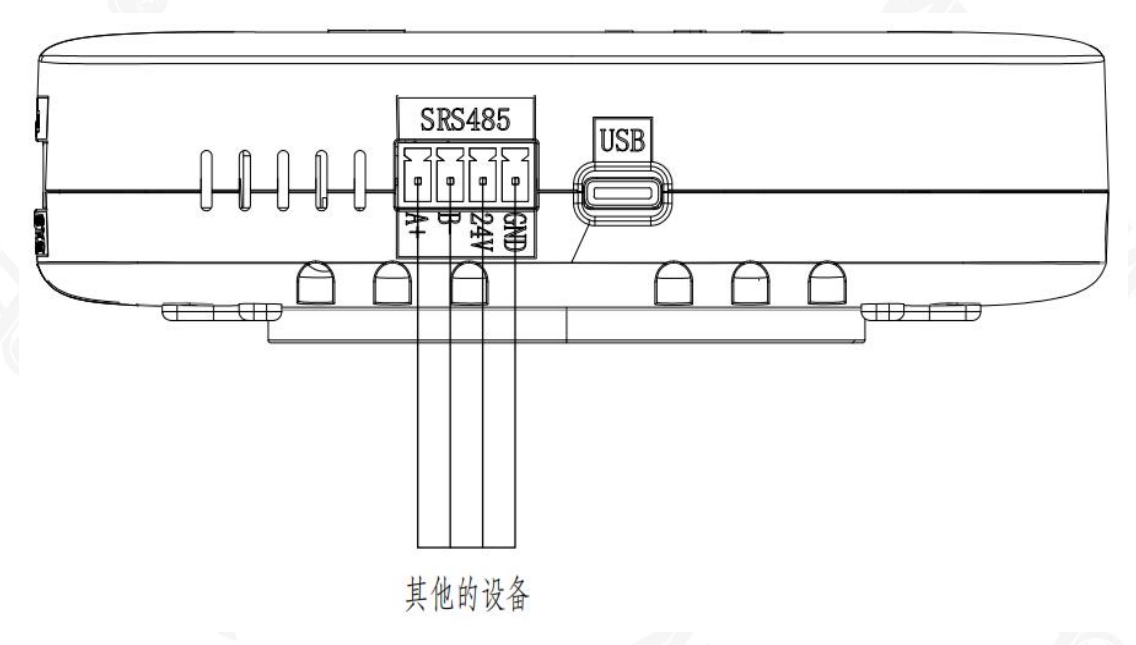

#### 3.1. Connect to the Cloud Platform

#### 3.3.1. Network Port Realizes MAC Cloud Platform via MODBUS RTU Protocol

(1) MAC platform configuration

(1)Log in to the IoT platform http://www.mac-smart-iot.com/index.htm users

without platform accounts can register by themselves. After login-in, click Device Management in the left toolbar, and then click Add Device. As shown below:

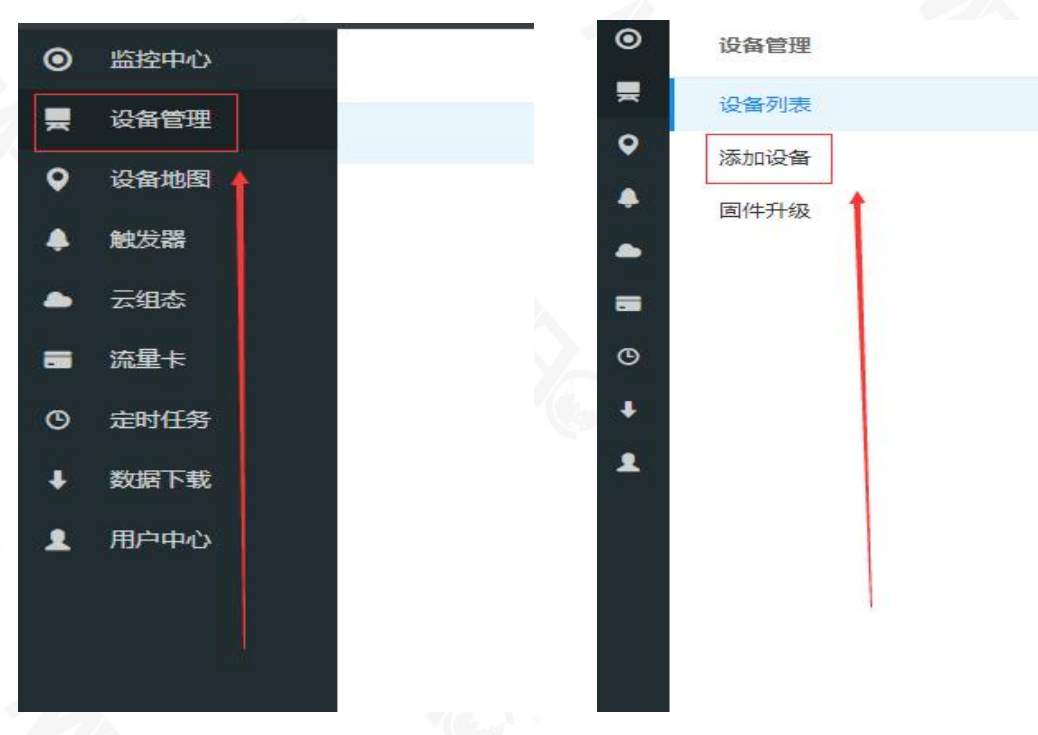

②In Add Device interface, users can set device related information. The specific operation interface is shown in the figure below:

|   |        |                 |                 |            |        | and the second |   |            |   |
|---|--------|-----------------|-----------------|------------|--------|----------------|---|------------|---|
| • | ◆ 设备列表 |                 |                 |            |        |                |   |            |   |
|   | 设备分组   | 默认组             | Ť               |            |        |                |   |            |   |
| * | 设备名称   | RTU-1#网□MBRTU 🎉 | 备名称可自定义         | 2          |        |                |   |            |   |
| • | 链接协议   | MB RTU MB RTU   | 即MODBUS RTU协议 👻 | 0          |        |                |   |            |   |
| ÷ | 掉线延时   | 自定义 🔻           | 60              |            | 2      |                |   |            |   |
| 1 | 传感器    | 追加              | 批量追加            | )          | 可看其说明  |                |   |            | 0 |
|   |        | 电压1 传感器名称       | 数值型 传感器类型 ▼     | 3(小数位) 小数位 | ▼ V 单位 | 0 序号           | 1 |            |   |
|   |        | 电压2             | 数值型             | 3(小数位)     | ▼ V    | 0              | 1 | <b>N</b>   |   |
|   |        | 电压3             | 数值型             | 3(小数位)     | ▼ V    | 0              | 1 |            |   |
|   |        | 电压4             | 数值型             | 3(小数位)     | ▼ V    | 0              | 1 |            |   |
|   |        | 电压5             | 数值型             | 3(小数位)     |        | 0              | 1 | <b>NIK</b> |   |
|   |        | 电压6             | 数值型 🔻           | 3(小数位)     | * V    | 0              | 1 |            |   |
|   |        | [               | Come Amore 1    |            |        |                | 0 |            |   |

③Click MORE and then click Add Mapping to add the mapping of the corresponding sensor. The first half of the mapping is the voltage or current range (4-20ma or 0-5V) output by the sensor, and the second half is the range range. For example, sensor-1 is a temperature sensor with an output of 4-20mA, and the temperature measurement range is -30°C—110°C. When adding a mapping, you can set it as shown in the figure below:

| 掉线延时 | 自定义 | ▼ 120      | ?            |           |       |
|------|-----|------------|--------------|-----------|-------|
| 传感器  | 追加  | 批量追加       |              |           |       |
|      | 电压1 | 数值型        | 3(小数位) 👻 V   |           | ) 2   |
|      |     | 添加映射       |              |           | 0     |
|      | 电压2 | 法进场口方师时    |              |           |       |
|      | 电压3 | · 原因年已/有吠知 |              |           | ] 🕻 🖕 |
|      | 电压4 | 4 - 20     | => -30 - 110 |           | ] 🛙   |
|      | 电压5 | /          |              |           | 7     |
|      | 电压6 | (3)        |              | 取消 ) 【 删除 | 7     |
|      |     |            |              | •         |       |

(4)After configuration, select the approximate geographic location of the device on the map, and click Create Device to complete the creation of the device.

<sup>(5)</sup>After creating the device, click the device option in the left menu bar to view the added device, namely RTU-1#net port MBRTU device, and click Connection Setting of the RTU-net port MBRTU .

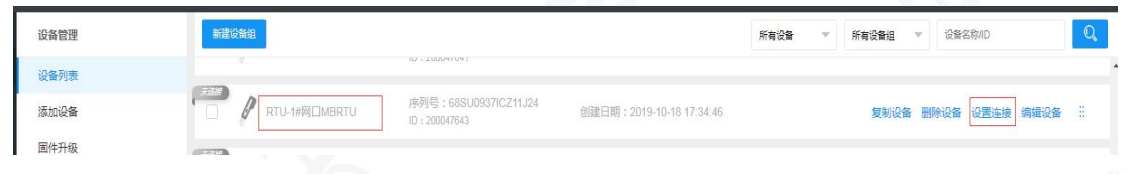

<sup>(6)</sup>After entering the device connection interface, click Read and Write Command Setting. As shown below:

| 進接协议    | ▲ 设备列表                                                                                                    |                              |                                       |       |  |  |  |  |
|---------|----------------------------------------------------------------------------------------------------|------------------------------|---------------------------------------|-------|--|--|--|--|
| ICP协议   |                                                                                                    |                              |                                       |       |  |  |  |  |
| HTTP协议  | RTU-1#网口MBF                                                                                                    | RTU<br>in com                |                                       |       |  |  |  |  |
| MB RTU  | 端口号:6651                                                                                                    | #山号: 6651                    |                                       |       |  |  |  |  |
| MB TCP  | 序列号:68SU05                                                                                                    | ◎ 序列号:68SU0937ICZ11J24 S □ Z |                                       |       |  |  |  |  |
| MQTT协议  | 5° 40/2 min 99                                                                                                    |                              |                                       |       |  |  |  |  |
| JDP协议   | 1917991443227888                                                                                                    |                              |                                       |       |  |  |  |  |
| FP500协议 |                                                                                                    |                              |                                       |       |  |  |  |  |
| 电信IoT协议 |                                                                                                    | i i                          | <b>n</b>                              | l l   |  |  |  |  |
| CoAP协议  |                                                                                                    | 6                            | 6                                     | 6     |  |  |  |  |
|         |                                                                                                    | 电压1                          | 电压2                                   | 电压3   |  |  |  |  |
|         |                                                                                                    |                              |                                       |       |  |  |  |  |
|         | 读与描令设置                                                                                                    |                              | 月读                                    | 月渡 与人 |  |  |  |  |
|         |                                                                                                    |                              |                                       |       |  |  |  |  |
|         | <u> </u>                                                                                                    | <u> </u>                     | <u>î</u>                              | l î   |  |  |  |  |
|         | , in the second second se | <u>.</u>                     | i i i i i i i i i i i i i i i i i i i | 4     |  |  |  |  |
|         | •                                                                                                    |                              |                                       |       |  |  |  |  |

⑦Configure read and write commands. Click OK after configuration. (The device register address is listed below and can be set as required) as shown in the figure below:

|                                                                | 置                                                                                                    |      |                                                                                                    |                                                                |                                                                                                    |     |                                                                                                    | - 🛛 ×                                                             |   |
|----------------------------------------------------------------|----------------------------------------------------------------------------------------------------|------|----------------------------------------------------------------------------------------------------|----------------------------------------------------------------|----------------------------------------------------------------------------------------------------|-----|----------------------------------------------------------------------------------------------------|-------------------------------------------------------------------|---|
| 号                                                              | 传感器                                                                                                    | 从站地址 | 功能码                                                                                                    | 偏置                                                             | 数据格式                                                                                                    | 数据位 | 字节顺序                                                                                                    | 采集周期                                                              |   |
| 1                                                              | 电压1                                                                                                    | 1    | 04只读 👻                                                                                                    | .1                                                             | 32位 浮点型数 💿                                                                                                    |     | AB CD 👻                                                                                                    | 10                                                                |   |
| 2                                                              | 电压2                                                                                                    | i    | 04只读 👻                                                                                                    | 3                                                              | 32位 浮点型数 💿                                                                                                    |     | AB CD 👻                                                                                                    | 10                                                                |   |
| 3                                                              | 电压3                                                                                                    | 1    | 04只读 👻                                                                                                    | 5                                                              | 32位 浮点型数 🚽                                                                                                    |     | AB CD 👻                                                                                                    | 10                                                                |   |
| 4                                                              | 电压4                                                                                                    | 1    | 04只读 👻                                                                                                    | 7                                                              | 32位 浮点型数 🚽                                                                                                    |     | AB CD 👻                                                                                                    | 10                                                                |   |
| 5                                                              | 电压5                                                                                                    | 1    | 04只读 👻                                                                                                    | 9                                                              | 32位 浮点型数 🚽                                                                                                    |     | AB CD 👻                                                                                                    | 10                                                                |   |
| 6                                                              | 电压6                                                                                                    | 1    | 04只读 👻                                                                                                    | 11                                                             | 32位 浮点型数 🚽                                                                                                    |     | AB CD 👻                                                                                                    | 10                                                                |   |
| 7                                                              | 电压7                                                                                                    | 1    | 04只读 👻                                                                                                    | 13                                                             | 32位 浮点型数 💿 🔻                                                                                                    |     | AB CD 👻                                                                                                    | 10                                                                |   |
| 8                                                              | 电压8                                                                                                    | 1    | 04只读 👻                                                                                                    | 15                                                             | 32位 浮点型数 💿                                                                                                    |     | AB CD 👻                                                                                                    | 10                                                                |   |
| 9                                                              | 电流1                                                                                                    | 1    | 04只读 👻                                                                                                    | 17                                                             | 32位 浮点型数 💿                                                                                                    |     | AB CD 👻                                                                                                    | 10                                                                |   |
| 10                                                             | 电流2                                                                                                    | 1    | 04只读 👻                                                                                                    | 19                                                             | 32位 浮点型数 💿                                                                                                    |     | AB CD 👻                                                                                                    | 10                                                                |   |
| 11日文仪                                                          | A                                                                                                    |      |                                                                                                    |                                                                |                                                                                                    |     |                                                                                                    | – 🛛 X                                                             |   |
| HEAD                                                           | CO20                                                                                                    |      |                                                                                                    |                                                                |                                                                                                    |     |                                                                                                    |                                                                   |   |
| 7月文区<br>1                                                      | 直<br>电流3                                                                                                    | 1    | 04只读                                                                                                    | 21                                                             | 32位 浮点型数 🛛 🔻                                                                                                    |     | AB CD 👻                                                                                                    | - 2 ×                                                             |   |
| が目文 (文)<br>1<br>2                                              | 直<br>电流3<br>电流4                                                                                                    | 1    | 04只读 🔻                                                                                                    | 21                                                             | 32位 浮点型数 🔻                                                                                                    |     | AB CD -                                                                                                    | - 🛛 X                                                             |   |
| が目文 収<br>1<br>2                                                | 直<br>电流3<br>电流4                                                                                                    | 1    | 04只读 · · · · · · · · · · · · · · · · · · ·                                                                                                    | 21                                                             | 32位 浮点型数                                                                                                    |     | AB CD                                                                                                    | - 2 ×                                                             |   |
| 11<br>2<br>3                                                   | 里<br>电流3<br>电流4<br>电流5                                                                                                    | 1    | 04只读<br>04只读<br>04只读<br>04只读                                                                                                    | 21<br>23<br>25                                                 | 32位 浮点型数       32位 浮点型数       32位 浮点型数       32位 浮点型数                                                                                                    |     | AB CD                                                                                                    | - 2 ×                                                             |   |
| 1<br>2<br>3<br>4                                               | 直<br>电流3<br>电流4<br>电流5<br>电流6                                                                                                    |      | 04只读<br>04只读<br>04只读<br>04只读                                                                                                    | 21<br>23<br>25<br>27                                           | 32位 浮点型数       32位 浮点型数       32位 浮点型数       32位 浮点型数       32位 浮点型数                                                                                                    |     | AB CD<br>AB CD<br>AB CD<br>AB CD<br>AB CD<br>AB CD                                                                                                    | - 2 ×                                                             |   |
| 1<br>2<br>3<br>4<br>5                                          | 直<br>电流3<br>电流4<br>电流5<br>电流6<br>电流7                                                                                                    |      | 04只读<br>04只读<br>04只读<br>04只读<br>04只读                                                                                                    | 21<br>23<br>25<br>27<br>29                                     | 32位 浮赤型数     ●       32位 浮赤型数     ●       32位 浮赤型数     ●       32位 浮赤型数     ●       32位 浮赤型数     ●                                                                                                    |     | AB CD  AB CD AB CD AB CD AB CD AB CD AB CD AB CD AB CD AB CD                                                                                                    | - 2 ×<br>10<br>10<br>10<br>10<br>10                               | 6 |
| 11<br>2<br>3<br>4<br>5<br>6                                    | 単<br>申読3<br>申読4<br>申読5<br>申読6<br>申読7<br>申読8                                                                                                    |      | 04只读     ・       04只读     ・       04只读     ・       04只读     ・       04只读     ・       04只读     ・       04只读     ・       04只读     ・                                                                                                    | 21<br>23<br>25<br>27<br>29<br>31                               | 32位 详点型数       32位 详点型数       32位 详点型数       32位 详点型数       32位 详点型数       32位 详点型数       32位 详点型数                                                                                                    |     | AB CD<br>AB CD<br>AB CD<br>AB CD<br>AB CD<br>AB CD<br>AB CD<br>AB CD<br>AB CD<br>AB CD                                                                                                    | - 2 ×                                                             |   |
| 11<br>2<br>3<br>4<br>5<br>6<br>7                               | 直<br>电流3<br>电流4<br>电流5<br>电流6<br>电流7<br>电流8<br>単流8                                                                                               |      | 04只读     ▼       04只读     ▼       04只读     ▼       04只读     ▼       04只读     ▼       04只读     ▼       04只读     ▼       04只读     ▼       04只读     ▼       04只读     ▼       04只读     ▼       04只读     ▼       04只读     ▼       01误写     ▼                                                                                                    | 21<br>23<br>25<br>27<br>29<br>31<br>1                          | 32位 浮点型数       32位 浮点型数       32位 浮点型数       32位 浮点型数       32位 浮点型数       32位 浮点型数       32位 浮点型数       5       32位 浮点型数                                                                                                    |     | AB CD  AB CD AB CD | - 2 ×<br>10<br>10<br>10<br>10<br>10<br>10<br>10                   |   |
| 7日々以<br>3<br>4<br>5<br>6<br>7<br>8                             | 車流3<br>电流4<br>电流5<br>电流6<br>电流7<br>电流7<br>电流8<br>继电器1<br>继电器2                                                                                    |      | 04只读     ・       04只读     ・       04只读     ・       04只读     ・       04只读     ・       04只读     ・       04只读     ・       04只读     ・       04只读     ・       04只读     ・       04只读     ・       04只读     ・       04只读     ・       01误写     ・       01读写     ・                                                                                                    | 21<br>23<br>25<br>27<br>29<br>31<br>1<br>2                     | 32位 浮点型数       32位 浮点型数       32位 浮点型数       32位 浮点型数       32位 浮点型数       32位 浮点型数       32位 浮点型数       32位 浮点型数       5       32位 浮点型数                                                                                                    |     | AB CD ····<br>AB CD ····<br>AB CD ····<br>AB CD ····<br>AB CD ····<br>AB CD ····<br>AB CD ····                                                                                                    | - 2 ×<br>10<br>10<br>10<br>10<br>10<br>10<br>10<br>10<br>10<br>10 | X |
| 11<br>2<br>3<br>4<br>5<br>6<br>7<br>8<br>8<br>9                | 車流3 电流4 电流5 电流6 电流7 电流8 继电器1 继电器2 继电器3                                                                                                    |      | 04只读     ▼       04只读     ▼       04只读     ▼       04只读     ▼       04只读     ▼       04只读     ▼       04只读     ▼       04只读     ▼       04只读     ▼       04只读     ▼       04只读     ▼       01误写     ▼       01读写     ▼       01读写     ▼                                                                                                    | 21<br>23<br>25<br>27<br>29<br>31<br>1<br>2<br>2<br>3           | 32位 浮点型数       ・         32位 浮点型数       ・         32位 浮点型数       ・         32位 浮点型数       ・         32位 浮点型数       ・         32位 浮点型数       ・         32位 浮点型数       ・         bit          bit                                                                                                    |     | AB CD                                                                                                    | - 2 ×<br>10<br>10<br>10<br>10<br>10<br>10<br>10<br>10<br>10<br>10 |   |
| 11<br>2<br>3<br>4<br>5<br>5<br>6<br>6<br>7<br>8<br>8<br>9<br>0 | <ul> <li>車流3</li> <li>电流4</li> <li>电流5</li> <li>电流6</li> <li>电流7</li> <li>电流8</li> <li>继电器1</li> <li>继电器2</li> <li>继电器3</li> <li>继电器4</li> </ul> |      | 04只读       ・         04只读       ・         01读写       ・         01读写       ・         01读写       ・         01读写       ・ | 21<br>23<br>25<br>27<br>29<br>31<br>1<br>2<br>2<br>3<br>3<br>4 | 32位 浮舟型数       ・         32位 浮舟型数       ・         32位 浮舟型数       ・         32位 浮舟型数       ・         32位 浮舟型数       ・         32位 浮舟型数       ・         32位 浮舟型数       ・         32位 浮舟型数       ・         bit       ・         bit       ・         bit       ・         bit       ・         bit       ・ |     | AB CD · · · · · · · · · · · · · · · · · ·                                                                                                    | - 2 ×<br>10<br>10<br>10<br>10<br>10<br>10<br>10<br>10<br>10<br>10 |   |

确定 取消

8

| 2 | 开关量2     | 1 | 02只读               | ▼ 2        | bit          |         | 10 |
|---|----------|---|--------------------|------------|--------------|---------|----|
| 3 | 开关量3     | 1 | 02只读               | • 3        | bit          |         | 10 |
| 4 | 开关量4     | 1 | 02只 <mark>读</mark> | -          | bit          |         | 10 |
| 5 | 开关量5     | 1 | 02只读               | ▼ 5        | bit          |         | 10 |
| 6 | 开关量6     | 1 | 02只 <mark>读</mark> | • 6        | bit          |         | 10 |
| 7 | 开关量7     | 1 | 02只读               | 7          | bit          |         | 10 |
| 8 | 开关量8     | 1 | 02只读               | * 8        | bit          |         | 10 |
| 9 | 模拟量输出计数1 | 1 | 03读写               | <b>v</b> 1 | 32位 无符号数 🔹   | AB CD 👻 | 01 |
| 0 | 模拟量输出计数2 | 1 | 03读写               | ₹ 3        | 32位 无符号数 🛛 🔻 | AB CD 👻 | 10 |
| 1 | 模拟量输出频率1 | 1 | 03读写               | ▼ 5        | 32位 无符号数 🔹   | AB CD 👻 | 10 |
| 2 | 樟拟量榆出频率2 | 1 | 03法官               | 7          | 20位 王竹里粉     | AB CD T | 10 |

取消

| 读写指令 | 设置       |   |                   |    |    |              |         | - 🛛 × |
|------|----------|---|-------------------|----|----|--------------|---------|-------|
| 32   | 模拟量输出频率2 | 1 | 03读写              | Ŧ  | 7  | 32位 无符号数 🚽 👻 | AB CD 👻 | 10    |
| 33   | 模拟量输出1   | 1 | 03读写              | v  | 9  | 32位 浮点型数 🛛 🔻 | AB CD 👻 | 10    |
| 34   | 模拟量输出2   | 1 | 03读写              | ٣  | 11 | 32位 浮点型数 🛛 🔻 | AB CD 👻 | 10    |
| 35   | 外接采集卡1   | 2 | <mark>03读写</mark> | Ŧ  | 1  | 32位 浮点型数 🔷 🔻 | AB CD 🛛 | 10    |
| 36   | 外接采集卡2   | 2 | <mark>03读写</mark> | ×. | 3  | 32位 浮点型数 🔷 🔻 | AB CD 👻 | 10    |
| 37   | 外接采集卡3   | 2 | 03读写              | v  | 5  | 32位 浮点型数     | AB CD 👻 | 10    |
| 38   | 外接采集卡4   | 2 | 03读写              | v  | 7  | 32位 浮点型数     | AB CD 👻 | 10    |
| 39   | 外接采集卡5   | 2 | 03读写              | v  | 9  | 32位 浮点型数 🛛 🔻 | AB CD 💌 | 10    |
| 40   | 外接采集卡6   | 2 | <mark>03读写</mark> | Ŧ  | 11 | 32位 浮点型数     | AB CD 👻 | 10    |
| 41   | 外接采集卡7   | 2 | 03读写              | v  | 13 | 32位 浮点型数 🔷   | AB CD 👻 | 10    |
| 42   | 外接采集卡8   | 2 | 03读写              | v  | 15 | 32位 浮点型数     | AB CD 👻 | 10    |

确定 取消

#### Note:

1. Slave address

(1) The platform supports one DTU to access multiple devices (via RS485), so the slave address of each device is required to be different.

#### 2. Function code

(1) 01 read and write: read and write the switch value (bit), the default function code 05 is used to write (no need to set separately), the function code is generally for the switch output point of the PLC (such as the point Q of Siemens PLC).

(2) 02 read-only: read the switch value (bit), which is read-only and cannot be written. Generally, it is for the switch input point of PLC (such as the point I of Siemens PLC).(3) 03 read and write: read and write the integer/floating point data, and the default function code 06 is used to write (16-bit integer data) and 10 function code (32-bit and 64-bit integer and floating point data), namely, use 06 for write for a single register and 10 for multiple registers.

(4) 04 Read-only: Read integer/floating-point data, read-only but not write.

#### 3. Bias

(1) Bias indicates the data address. If the data address is expressed in hexadecimal (starting from 0x0000), you need to convert the hexadecimal to decimal and add 1 to get bias value. If the address is represented by area code + serial number (such as 40001), then the bias only takes the serial number (that is, 1).

#### 4. Data format

(1) Bit: Binary bit

(2) 16-bit signed number: occupies 1 bias, 2 bytes, represents positive and negative integers, and the data range is -32768~32767.

(3) 16-bit unsigned number: occupies 1 bias, 2 bytes, represents a positive integer, and the data range is 0~65535.

(4) read and write16-bit bit-by-bit : occupies 1 bias, which represents 16-bit binary, and specifies the specific bit by data bits  $(1\sim16)$ .

(5) 32-bit signed number: occupies 2 biases, 4 bytes, representing positive and negative integers, and the data range is -2147483648~2147483647.

(6) 32-bit unsigned number: occupies 2 offsets, 4 bytes, representing a positive integer, data example 0~4294967295.

(7) 32-bit floating-point number: occupies 2 biases, 4 bytes, representing positive number, negative number, positive number and decimal numbers.

(8) 64-bit floating-point number: occupies 4 biases, 8 bytes, representing positive numbers, negative numbers, positive numbers, and decimals.

#### 5. Byte Order

Indicates the high and low order of bytes.

#### 6. Collection cycle

Indicates the cycle time of reading sensor data. Since the MODBUS protocol is a request-response protocol, it will wait for receiving each time when the data is read. The waiting process will cause a delay. The maximum delay is 20 seconds, so the more data does not respond, the longer collection cycle will be.

<sup>(8)</sup>After setting, click Save. After entering again, check the server IP, server port number and serial number of the RTU-1# network port MBRTU in the device information. as the picture shows:

| 链接协议    | ▲ 设备列表              |               |           |       |
|---------|---------------------|---------------|-----------|-------|
| TCP协议   |                     |               |           |       |
| HTTP协议  | IP : modbus.dtuip.c | om            |           |       |
| MB RTU  | 端口号:6651            | CUAN          |           |       |
| MB TCP  | 序列号:68SU0937I       | CZ11J24 😋 🗋 🖊 |           |       |
| MQTT协议  | CC-40-122-00.000    | •             |           |       |
| UDP协议   | が不当して「などの言葉         |               |           |       |
| TP500协议 |                     |               | _         |       |
| 电信IoT协议 |                     | <u> </u>      | l l       | l l   |
| CoAP协议  |                     |               | <u>ال</u> | l l   |
|         | Ŧ                   |               |           |       |
|         |                     | PE/II         | 98/32     | HEI3  |
|         | 读写指令设置              | 月读 写入         | 月读 写入     | 只读 写入 |
|         |                     |               |           |       |
|         |                     | •             | •         |       |
|         |                     |               |           |       |

## (2) Device parameter configuration

After configuring the relevant parameters on the MAC IoT platform, configure the parameters of the device. After completing the basic networking operations, you can connect to the MAC IoT platform to realize remote monitoring of the cloud platform.

①Install the CH340 driver in the product documentation, power on the device, connect the device to the computer with a USB cable, and find the corresponding com port after connecting the USB cable in the device manager port option of the computer, as shown in the figure:

②Open the configuration tool, click the communication setting of the first item on the left side of the configuration tool, the serial port setting pop-up window appears. For the serial port, select com8 port corresponding to that of CH340 driver, and the communication baud rate of the USB port is 115200. As shown in the figure:

| 《 TP助手V  | 2.2   |                  |                  |                  |              |        |      | • 33      |
|----------|-------|------------------|------------------|------------------|--------------|--------|------|-----------|
| MALE ELE | S. 刷新 | <b>↓</b><br>导入配置 | <b>₹</b><br>导出配置 | <b>口</b><br>写入配置 | ● 同步时间       | ● 历史数据 | ●新固件 | ₩<br>设备监听 |
|          |       |                  | 1 串口设置           |                  |              | ×      |      |           |
|          |       |                  | 串口:<br>波特率:      | COM8             | I<br>TTT ALK |        |      |           |
|          |       |                  | un te            |                  | 41.214       |        |      |           |
|          |       |                  |                  |                  |              |        |      |           |
|          |       |                  |                  |                  |              |        |      |           |
|          |       |                  |                  |                  |              |        |      |           |
|          |       | 1                |                  | 12               |              |        |      |           |

<sup>3</sup>After setting the serial port, click Refresh in the operation menu bar, and all the configuration options of RTU will appear on the configuration tool interface.

| ★ TP助手\   | /4.12            |                    |                                                  |                                                                                                    |                    |                                        |           |  |
|-----------|------------------|--------------------|--------------------------------------------------|----------------------------------------------------------------------------------------------------|--------------------|----------------------------------------|-----------|--|
| 操作语言      | 言 帮助             |                    |                                                  |                                                                                                    |                    |                                        |           |  |
| ⑧<br>通讯设置 | ♀<br>刷新          |                    | <b>5</b><br>一一一一一一一一一一一一一一一一一一一一一一一一一一一一一一一一一一一一 | ⑧ ● ● < | 🥥<br>历史数据          | ●<br>更新固件                              | ■<br>设备监听 |  |
| 01.保存     | 参数               |                    |                                                  |                                                                                                    |                    |                                        |           |  |
| 02. 重启    | 设备               |                    |                                                  |                                                                                                    |                    |                                        |           |  |
| 03. 设备    | 型号               |                    |                                                  |                                                                                                    | :全)                | 功能RTU                                  |           |  |
| 04. 设备    | 名称               |                    |                                                  |                                                                                                    | :                  |                                        |           |  |
| 05. <     | <mark></mark> ⊠[ | ]配置                | >                                                |                                                                                                    |                    |                                        |           |  |
| 06. 自动    | 获取IP(            | 开启/关闭              | <del>团</del> )                                   |                                                                                                    | : 开/               | <b>吉</b>                               |           |  |
| 07. IP    |                  |                    |                                                  |                                                                                                    | : 19               | 2.168.1.2                              | 19        |  |
| 08.子网     | 掩码               |                    |                                                  |                                                                                                    | : 25               | 5.255.255                              | 5.0       |  |
| 09. 默认    | 网关               |                    |                                                  |                                                                                                    | : 19               | 2. <mark>168</mark> .1. <mark>1</mark> |           |  |
| 10. DNS   |                  |                    |                                                  |                                                                                                    | : 1 <mark>9</mark> | 2. <mark>168</mark> .1. <mark>1</mark> |           |  |
| 11. 以太    | 网连接              | TOPIC              |                                                  |                                                                                                    | : 68               | SU <mark>0937I</mark> C                | Z11J24    |  |
| 12. 以太    | 网连接              | 服务器地               | 址                                                |                                                                                                    | : mo               | odbus.dti                              | uip.com   |  |
| 13. 以太    | 网连接              | 服务器端               |                                                  |                                                                                                    | : 66               | 51                                     |           |  |
| 14. 以太    | 网连接              | 心 <mark>跳</mark> 包 |                                                  |                                                                                                    | : Q                |                                        |           |  |
| 15. 以太    | 网连接              | 心跳间隔               | [秒]                                              |                                                                                                    | : 30               |                                        |           |  |
| 16. 网口    | 工作模              | 式(关闭/              | MBRTU/N                                          | AQTT)                                                                                                    | : MI               | BRTU                                   |           |  |
| 17. 以太    | 网连接              | MQTT用              | 户名                                               |                                                                                                    | : M0               | QTT                                    |           |  |
| 18. 以太    | 网连接              | MQTT密              | 码                                                |                                                                                                    | : Mo               | QTTPW                                  |           |  |
| 19. <     | 无线               | <sub>毛网</sub> 络配置  | 置>                                               | •                                                                                                    |                    |                                        |           |  |
| 20. APN   |                  |                    |                                                  |                                                                                                    | :                  |                                        |           |  |
| 21. APN   | 用户名              |                    |                                                  |                                                                                                    | :                  |                                        |           |  |
| 22. APN   | 密码               |                    |                                                  |                                                                                                    | :                  |                                        |           |  |
| 23. <     | 无线               | <sub>も</sub> 网络连持  | 妾>                                               |                                                                                                    |                    |                                        |           |  |
| 24. 无线    | 连接TC             | PIC                |                                                  |                                                                                                    | : 05               | 95099MC                                |           |  |

|               |                    |        |                  |                                                                                                    |           |                   |          | 6 |   |
|---------------|--------------------|--------|------------------|----------------------------------------------------------------------------------------------------|-----------|-------------------|----------|---|---|
| ★ TP助手V       | 4.12               |        |                  |                                                                                                    |           |                   |          |   | X |
| 操作语言          | 1 帮助               | _      | 1.000            |                                                                                                    |           |                   |          |   |   |
| <b>感</b> 通讯设置 | ♀<br>刷新            |        | <b>~</b><br>导出配置 | ● ● < | ◎<br>历史数据 | ●<br>更新固件         | ■ 设备监听   |   |   |
| 24. 无线        | 车接TC               | OPIC   |                  |                                                                                                    | : 059     | 9S099MC           | QIPD3SYX |   | * |
| 25. 无线        | <b>车接服</b>         | 务器地址   |                  |                                                                                                    | : mo      | odbus.dti         | uip.com  |   |   |
| 26. 无线        | 车接服                | 务器端口   |                  |                                                                                                    | : 66      | 51                |          |   |   |
| 27. 无线        | 车接心                | 跳包     |                  |                                                                                                    | : Q       |                   |          |   |   |
| 28. 无线        | 车接心                | 跳包间隔   | [秒]              |                                                                                                    | : 100     | 0                 |          |   |   |
| 29. 无线        | 工作模                | 式(关闭/M | /BRTU/N          | (QTT)                                                                                                    | : ME      | BRTU              |          |   |   |
| 30. 无线        | 车<br>接<br>M        | QTT用户  | 各                |                                                                                                    | : MC      | 2 <mark>TT</mark> |          |   |   |
| 31. 无线        | 车 <mark>接</mark> M | QTT密码  |                  |                                                                                                    | : MC      | QTTPW             |          |   |   |
| 32. 掉线        | 金 <b>测(</b> 开      | 后/关闭)  |                  |                                                                                                    | :开原       | È.                |          |   |   |
| 33. 掉线        | 超时时                | 间[秒]   |                  |                                                                                                    | : 120     | 0                 |          |   | _ |
| 34. 透传        | RS485              | 功能(开启  | /关闭)             |                                                                                                    | : 开原      | 吉                 |          |   |   |
| 35. 透传        | RS485              | 使用端口(  | 无线/以太            | 、网/北向4                                                                                                    | 85) : 北r  | 句485              |          |   |   |
| 36. RS48      | 5透传                | 使用独立的  | SOCKET(#         | 륃/否)                                                                                                    | :否        |                   |          |   |   |
| 37. RS48      | 5透传                | 连接序列等  | 3                |                                                                                                    | : 5G      | 6L55ZL5F          | RY14MZ2  |   | _ |
| 38. RS48      | 5透传                | 服务器地址  | <mark>ال</mark>  |                                                                                                    | : mc      | dbus.dtu          | uip.com  |   | E |
| 39. RS48      | 5透传                | 服务器端   | ļ                |                                                                                                    | : 66      | 51                |          |   |   |
| 40. RS48      | 5透传                | 心跳包    |                  |                                                                                                    | : Q       |                   |          |   |   |
| 41. RS48      | 5透传                | 心跳时间   | [秒]              |                                                                                                    | : 30      |                   |          |   |   |
| 42. mod       | bus地               | 址      |                  |                                                                                                    | :1        |                   |          |   |   |
| 43. 模拟        | 量1输出               | 出(电流/电 | ,压)              |                                                                                                    | :电/       | Ŧ                 |          |   |   |
| 44. 模拟        | 量2输出               | 出(电流/电 | ,压)              |                                                                                                    | :电/       | Ŧ                 |          |   |   |
| 45. 记录        | 上报间                | 隔[秒]   |                  |                                                                                                    | : 60      |                   |          |   |   |
| 46. <         | 串                  | 口配置    | >                |                                                                                                    |           |                   |          |   |   |
| 47. 北向4       | 485波特              | 寺率     |                  |                                                                                                    | : 11      | 5200              |          |   | + |
|               |                    |        |                  |                                                                                                    |           |                   |          |   |   |

14

| ★ TP助手V4.12                                         |                     |                        |      |           |                     |         |   |
|-----------------------------------------------------|---------------------|------------------------|------|-----------|---------------------|---------|---|
| 操作语言 幕                                              | 野助                  |                        |      |           |                     |         |   |
| <ul> <li>         ·          ·          ·</li></ul> | · ↓<br>新 导入配置       | <mark>、</mark><br>与出配置 |      | ◎<br>历史数据 | ●<br>更新固件           | ■ 设备监听  |   |
| 37. RS485透                                          | 传连接序列·              | 导                      |      | : 5G      | 6L55ZL5             | RY14MZ2 |   |
| 38. RS485透                                          | 传服务器地               | 址                      |      | : mc      | dbus.dtu            | uip.com |   |
| 39. RS485透                                          | 传服务器端               |                        |      | : 66      | 51                  |         |   |
| 40. RS485透                                          | 传心 <mark>跳</mark> 包 |                        |      | : Q       |                     |         |   |
| 41. RS485透                                          | 传心 <mark>跳时间</mark> | [秒]                    |      | : 30      |                     |         |   |
| 42. modbus                                          | 地址                  |                        |      | : 1       |                     |         |   |
| 43. 模拟量14                                           | 俞出(电流/电             | 1压)                    |      | : 电/      | Ŧ                   |         |   |
| 44. 模拟量24                                           | 俞出(电流/电             | 1压)                    |      | :电质       | Ŧ                   |         |   |
| 45. 记录上报                                            | 间隔[秒]               |                        |      | : 60      |                     |         |   |
| 46. <                                               | 串口配置                | >                      |      |           |                     |         |   |
| 47. 北向485                                           | 皮特率                 |                        |      | : 11      | 5 <mark>20</mark> 0 |         |   |
| 48. 北向485                                           | 交验(奇校验              | /偶校验/>                 | E校验) | : 无材      | 交验                  |         |   |
| 49. 北向485                                           | 数据位(8/9)            |                        |      | : 8       |                     |         |   |
| 50. 北向485                                           | 亭止位(0.5/2           | 1/1.5/2)               |      | :1        |                     |         |   |
| 51. 透传RS4                                           | 85串口波特              | 率                      |      | : 11      | 5200                |         | [ |
| 52. 透传485                                           | 交验(奇校验              | /偶校验/>                 | 6校验) | : 无材      | 交验                  |         |   |
| 53. 透传485                                           | 数据位(8/9)            |                        |      | : 8       |                     |         |   |
| 54. 透传485                                           | 亭止位(0.5/1           | 1/1.5/2)               |      | :1        |                     |         |   |
| 55. <u>信号值(</u> 0                                   | -31)                |                        |      | : 24      |                     |         | - |
| 56. SIM卡状                                           | 态                   |                        |      | : SIN     | A正常                 |         |   |
| 57. IMEI                                            |                     |                        |      | :         |                     |         |   |
| 58. 运营商                                             |                     |                        |      | : CH      | INA MO              | BILE    |   |
| 59. 无线网络                                            |                     |                        |      | : FD      | D LTE               |         |   |
| 60. 编译日期                                            |                     |                        |      | : Ma      | ar 25 202           | 0       | _ |

The options that need to be configured when using MB RTU protocol to connect to the MAC platform are as follows:

11. TOPIC connection via Ethernet: It is configured as the serial number of the device information column in the MAC platform, necessary or MAC connection;

12. Server address connection via Ethernet: the server address of the data server, necessary, as the IP of the device information column in the MAC platform.13. Port number of server connection via Ethernet: necessary option, the MQTT protocol server port number of MAC platform is 1883. (If you connect to other servers, configure the corresponding port number of other servers)

14. Ethernet connection heartbeat packet: Q

15. Ethernet connection heartbeat interval: The data upload time is recommended to be 30 seconds, and 1000, maximum (when using MQTT protocol and TCP active reporting protocol, need to be configured as a custom value, and no need to configure this option when using modbus protocol).

16. Network port working mode: here we choose MODBUS RTU protocol, support MQTT, MODBUS RTU, TCP.

17-18. mqtt protocol user name and password: the user name of MAC IoT platform MQTT protocol: MQTT, and the password is MQTTPW

(Note: other unexplained options are fixed items, no configuration required)

(4) After the configuration is complete, double-click 01. to save the parameters, then double-click 02. Restart the device, refresh again, and then select the device monitoring in the menu bar, the device print message information box will pop up, click start monitoring, and you can view the current working status of the device in the information box, as the picture shows:

| 设备监听                                                                               |      |
|------------------------------------------------------------------------------------|------|
| ● 原始数据 ◎ 十六进制 ◎ 原始数据 + 十六进制 ☑ 调试信息 开始监听 停止监听 / / / / / / / / / / / / / / / / / / / | 滁    |
| 无线获取信号值<br>AT+CS9                                                                  |      |
| +CSQ: 23,99                                                                        |      |
| OK<br>无线检测网络<br>AT+CGREG?                                                          |      |
| +CGREG: 0, 1                                                                       |      |
| OK<br>无线检测链接<br>AT+QISTATE=0, 1                                                    |      |
| +QISTATE: 0, "TCP", "112.74.142.229", 8651, 9299, 2, 1, 0, 0, "uart1"              | 2020 |
| 0K<br>剩余内存27960数据记录成功                                                              | E    |
| = T+QISEND=0, 6                                                                    |      |
| > PD<br>SEND OK<br>y�T+QISEND=0,6                                                  |      |
| > 🕹                                                                                |      |
| SEND OK<br>E⊕T+GISEND=0.29                                                         |      |
| > 褚at+qisend=0,69                                                                  |      |
| > @:++:++:++:++:+++:++++++++++++++++++++                                           | -    |

## **3.4.MAC Cloud Platform Display**

After configuring the MAC platform and TP assistant, you can monitor the relevant information of the device transmission data on the MAC cloud platform. The MAC console interface is shown in the figure. (In addition to displaying data on the MAC platform in the form of tables, there are other display methods such as historical curves and configurations. For details, please refer to the application display and help center of the MAC platform)

| 设备名/ID                                        | Q     | RTU-1#网口MBRTU 序列      | 를: 68SU0937ICZ11J24                |            | t           | 5 @ |
|-----------------------------------------------|-------|-----------------------|------------------------------------|------------|-------------|-----|
| 所有设备 报警 0                                     | 离线 16 | 电压1<br>ID:200332005   | ♀ 已连接<br>更新时间:2020/04/10 09:01:16  | 0.001 v 🛩  | 报警记录↓ 实时曲线⊙ | 历   |
| ✓ 新认知<br>/ TP300                              | 1/1/  | 电压2<br>ID:200332006   | □ 已连接     更新时间:2020/04/10 09:01:16 | 0.001 v 🛩  | 报警记录单 实时曲线① | 历   |
| TP500/EIKE                                    |       | 电压3<br>ID:200332007   | ♀ 已连接<br>更新时间:2020/04/10 09:01:16  | 0.001 v 🛩  | 振警记录Q 实时曲线C | 历   |
| <ul> <li>✔ 員元电力</li> <li>✔ 4G路由磁网口</li> </ul> |       | 电压4<br>ID:200332008   | □ 已连续<br>更新时间:2020/04/10 09:01:16  | 0.001 v 🛩  | 振響記录Q 实时曲线© | 历!  |
| PRTU-1#无线MBRTU                                |       | 电压5<br>ID:200332009   | ♀ 已连接<br>更新时间:2020/04/10 09:01:16  | 0.001 v 🛩  | 报警记录♀ 实时曲线⊙ | 历   |
| RTU-1#网口MQTT  ↓ RTU-1#无线MQTT                  |       | ● 电压6<br>ID:200332010 | ♀ 已连接<br>更新时间:2020/04/10 09:01:16  | 0.002 v 🛩  | 报警记录口 实时曲线① | 历   |
|                                               |       | 电压7<br>ID:200332011   | □ 已连接     更新时间:2020/04/10 09:01:16 | 0.002 v 🛩  | 振警记录Q 实时曲线G | 历   |
| ▲ TP300-开关量                                   |       | 电压8<br>ID:200332012   | □ 已连接<br>更新时间:2020/04/10 09:01:16  | 0.001 v 🛩  | 振警记录Q 实时曲线© | 历   |
|                                               |       | 电流1<br>ID:200332013   | ♀ 已连接<br>更新时间:2020/04/10 09:01:16  | 0.001 mA 🛩 | 报警记录♀ 实时曲线⊙ | 历   |
| RTU-1#485MBRTU                                |       | ● 电流2<br>ID:200332014 | □ 已连接<br>更新时间:2020/04/10 09:01:16  | 0.005 mA 🛩 | 报警记录口 实时曲线① | 历   |
| 🖉 rtu-2#485                                   |       | <b>1</b> 电流3          | ♀已连接                               | 0.004      |             | -   |

If you use the network port MQTT protocol, you can refer to the following wireless MQTT steps.

Note: The network port supports Modbus tcp, Modbus rtu, MQTT, and TCP client protocols.

#### 3.4.1. Wireless Terminal Realizes MAC Cloud Platform via MQTT Protocol

(1) MAC platform configuration

(1) When creating a device, select the device's connection protocol as MQTT, which is the MQTT protocol. The other settings are the same as that when the network port is connected through the MB RTU protocol (the previous example), as shown in Figure 3-1:

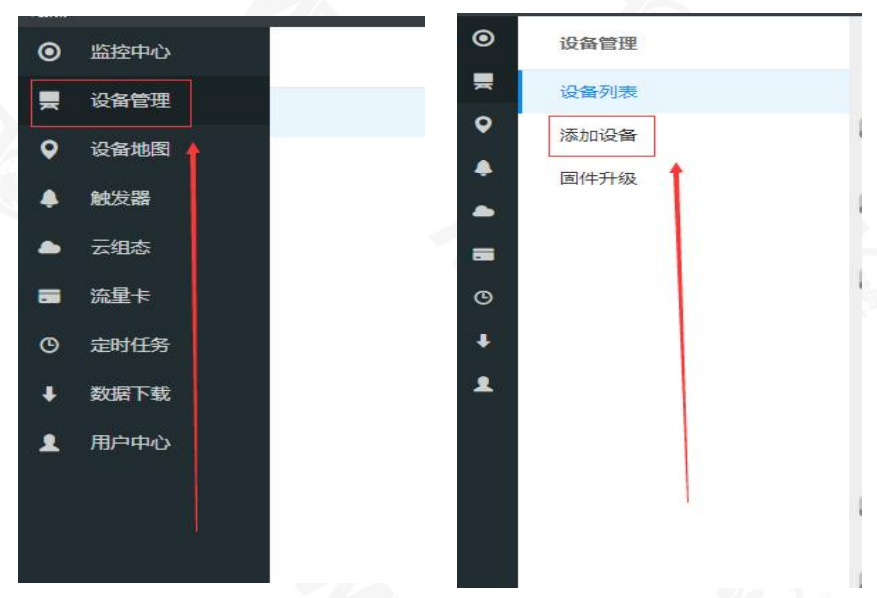

| •        | ▲ 设备列表 |              |             |          |   |   |   |    |   |  |   |
|----------|--------|--------------|-------------|----------|---|---|---|----|---|--|---|
| •        | 设备分组   | 默认组          | v           | Ø        |   |   |   |    |   |  | Î |
| <b>4</b> | 设备名称   | RTU-1#无线MQTT |             |          |   |   |   |    |   |  |   |
| •        | 链接协议   | MQTT         | 连接协议为MQTT 🔻 | 0        |   |   |   |    |   |  |   |
| •        | 掉线延时   | 自定义 🔻        | 60          | 0        |   |   |   |    |   |  |   |
| 1        | 传感器    | 追加           | 批量追加        |          |   |   |   |    |   |  | 0 |
|          |        | 电压1          | 数值型 🔻       | 3(小数位) * | V | 0 | J |    | 7 |  |   |
|          |        | 电压2          | 数値型         | 3(小数位) 🔍 | V | 0 | J |    | 7 |  |   |
|          |        | 电压3          | 数値型 マ       | 3(小数位) * | V | 0 | J |    | 7 |  |   |
|          |        | 电压4          | 数值型 🔍       | 3(小数位) 🔍 | V | 0 | J |    | 7 |  |   |
|          |        | 电压5          | 数值型 👻       | 3(小数位) * | V | 0 | J |    | 7 |  |   |
|          |        | 电压6          | 数值型 🔍       | 3(小数位) * | V | 0 | J | 删除 | 7 |  |   |
|          |        | 电压7          | 数值型 👻       | 3(小数位) 🔹 | v | 0 | J | 删除 | 7 |  |   |
| v2.0     |        | 电压8          | 数值型 👻       | 3(小数位)   | V | 0 | l | 删除 | 7 |  |   |

②After creating the device, click the device option in the left menu bar, and then

enter the connection setting interface. The device information and all sensors can be displayed on the page. There is a read-write flag input box next to each sensor icon, click to set the read-write flag.

If you use the wireless terminal MB RTU protocol, you can refer to the steps for network port end MB RTU protocol as above

|         |                                       | and the second second se |                  |                  |      |
|---------|---------------------------------------|----------------------------------------------------------------------------------------------------|------------------|------------------|------|
| 链接协议    | ▲ 设备列表                                |                                                                                                    |                  |                  |      |
| TCP协议   |                                       |                                                                                                    |                  |                  |      |
| HTTP协议  | RTU-1#无能                              | EMQTT<br>Nuin com                                                                                                    |                  |                  |      |
| MB RTU  | 端口号:18                                | 83                                                                                                    |                  |                  |      |
| MB TCP  | 序列号:61                                | PPYW5259NQ75E3 😘 🗋 🖊                                                                                                    |                  |                  |      |
| MQTT协议  |                                       |                                                                                                    |                  |                  |      |
| UDP协议   | 所有佞感器                                 |                                                                                                    |                  |                  |      |
| TP500协议 |                                       |                                                                                                    |                  |                  |      |
| 电信IoT协议 |                                       | ິ                                                                                                    |                  | ິ                |      |
| CoAP协议  |                                       | <u> </u>                                                                                                    |                  |                  |      |
|         |                                       |                                                                                                    | •                | U                |      |
|         | L L L L L L L L L L L L L L L L L L L | 甩压1                                                                                                    | 电压2              | 电压3              |      |
|         |                                       | 传感籍ID: 200331937                                                                                                    | 传感器ID: 200331938 | 传感篇ID: 200331939 |      |
|         |                                       | 读写标识: U1                                                                                                    | 读写标识: U2         | 读写标识: U3         | ]    |
|         | (2)80 ex 80                           | 22454                                                                                                    |                  | E) #54           |      |
|         | (CHPH)                                |                                                                                                    |                  | VELXE            |      |
|         |                                       |                                                                                                    |                  |                  |      |
|         | l l                                   | l l                                                                                                    | <u></u>          | l l              | 接收指令 |
|         | il                                    | ill                                                                                                    | il               | il               |      |

The MQTT read-write flag can be set as follows:

Voltage: U1, U2... Current: I1, I2... Relay: DO1, DO2... Switch value: DI1, DI2... Analog output count: C1, C2... Analog output frequency F1, F2... Analog output: AO1, AO2...

(2) TP assistant configuration

(1)Use the TP assistant to read the configuration of the device, enter the configuration interface, set the login package to the serial number corresponding to the RTU-wireless MQTT device, the server address is set to the IP in the device information, and the port number is set to that in device information. The reporting time is set to 120, the communication method is MQTT, and the device address is set as 1 (consistent with the slave address set on the MAC platform) as shown in Figure 3-4:

|           |                      | ▲ 23. <无线网络连接>            |                    |
|-----------|----------------------|---------------------------|--------------------|
| •         | RTU-1#无线MQTT         | 24. 无线连接TOPIC             | : 61PPYW5259NQ75E3 |
|           | IP: 1883.dtuip.com   | 25. 无线连接服务器地址             | → : 1883.dtuip.com |
| <b>U</b>  | 端口号:1883             | 26. 无线连接服务器端口             | • : 1883           |
| $\otimes$ | 序列号:61PPYW5259NQ75E3 | 27. 无线连接心跳包               | : Q                |
|           |                      | 28. 无线连接心跳包间隔 [ 秒 ]       | : 100              |
| 所有传感器     |                      | 29. 无线工作模式(关闭/MBRTU/MQTT) | : MQTT             |
|           |                      | 30. 无线连接MQTT用户名           | : MQTT             |
|           |                      | 31. 无线连接MQTT密码            | : MOTTPW           |

19

After the configuration is complete, double-click 01 to save the parameters and double-click 02 to restart the device. Enter the device monitoring interface and click Start Monitoring to view the operating status information of the device.

## (3) MAC Platform Display

After configuring the platform information and RTU, open the MAC platform console, and the interface shown in Figure 3-5 will appear.

|                                             | 设备名/ID  | Q.    | ۲ | ID.200331947               | 更新时间.2020/04/10/09.36.37           |            |       |       |       |
|---------------------------------------------|---------|-------|---|----------------------------|------------------------------------|------------|-------|-------|-------|
| 所有设备                                        | 报警 🔼    | 离线 16 | Ĵ | 电流4<br>ID:200331948        | 早 已连接<br>更新时间:2020/04/10 09:36:37  | 0.010 mA 🛩 | 报警记录章 | 实时曲线⊙ | 历史查询小 |
| ✓ 默认组                                       |         | 1/17  | J | 电流5<br>ID:200331949        | □ 已连接<br>更新时间:2020/04/10 09:36:37  | 0.000 mA 🛩 | 报警记录Q | 实时曲线⊙ | 历史查询小 |
| <ul> <li>TP300</li> <li>TP500(B)</li> </ul> | Æ       |       | J | 电流6<br>ID:200331950        | ♀ 已连接<br>更新时间:2020/04/10 09:36:37  | 0.000 mA 🛩 | 报警记录0 | 实时曲线⊙ | 历史查询个 |
| / 扁元电力                                      |         |       | J | <b>电流7</b><br>ID:200331951 | ♀ 已连接<br>更新时间:2020/04/10 09:36:37  | 0.010 mA 🛩 | 报警记录印 | 实时曲线⊙ | 历史查询小 |
| / 4G路由朝<br>/ RTU-1#表                        | 網口      |       | J | 电流8<br>ID:200331952        | □ 已连接     更新时间:2020/04/10 09:36:37 | 0.000 mA 🛩 | 报警记录单 | 实时曲线⊙ | 历史查询小 |
| 0 RTU-1#R                                   |         |       | J | 继电器1<br>ID:200331953       | ♀ 已连接<br>更新时间:2020/04/10 09:36:37  | OFF        | 报警记录口 | 实时曲线⊙ | 历史查询  |
| RTU-1#7<br>RTU-1#7                          | 「編MQTT  |       | J | 继电器2<br>ID:200331954       | ♀ 已连接 更新时间:2020/04/10 09:36:37     | OFF        | 报警记录口 | 实时曲线⊙ | 历史查询小 |
|                                             | EÆMBRTU |       | J | 继电器3<br>ID:200331955       | ♀ 已连接<br>更新时间:2020/04/10 09:36:37  | OFF        | 报警记录众 | 实时曲线⊙ | 历史查询小 |
| ≦ TP300-开<br>₽ RTU-2#原                      | 关量      |       | J | 继电器4<br>ID:200331956       | ♀ 已连接<br>更新时间:2020/04/10 09:36:37  | OFF        | 报警记录Q | 实时曲线⊙ | 历史查询小 |
| / RTU-2#3                                   | EEEMQTT |       | J | 开关量1<br>ID:200331957       | ↓ 已连接<br>更新时间:2020/04/10 09:36:37  |            | 报警记录Q | 实时曲线⊙ | 历史查询小 |
| RTU-1#4                                     | 85MBRTU |       | J | 开关量2<br>ID:200331958       | ↓ 已连接<br>更新时间:2020/04/10 09:36:37  |            | 报警记录Q | 实时曲线⊙ | 历史查询小 |

Note: The wireless terminal only supports MQTT protocol and Modbus rtu protocol

## 4. Protocol Description

### 4.1 RTU Register Address List with MODBUS Function

(1) 01 register

| Address<br>(HEX) | Data length (bit) | Type of data | Function notes           |
|------------------|-------------------|--------------|--------------------------|
| 0000H            | 1                 | Bit          | Channel 1 of relay input |
| 0001H            | 1                 | Bit          | Channel 2 of relay input |
| 0002H            | 1                 | Bit          | Channel 3 of relay input |
| 0003H            | 1                 | Bit          | Channel 4 of relay input |
| (2) 02           |                   |              |                          |

(2) 02 register

| Address | Data length (bit) | Type of data | Function notes |  |
|---------|-------------------|--------------|----------------|--|
|         |                   |              |                |  |

| (HEX) |   |     |                           |
|-------|---|-----|---------------------------|
| 0000H | 1 | Bit | Channel 1 of switch value |
| 0001H | 1 | Bit | Channel 2 of switch value |
| 0002H | 1 | Bit | Channel 3 of switch value |
| 0003H | 1 | Bit | Channel 4 of switch value |
| 0004H | 1 | Bit | Channel 5 of switch value |
| 0005H | 1 | Bit | Channel 6 of switch value |
| 0006H |   | Bit | Channel 7 of switch value |
| 0007H | 1 | Bit | Channel 8 of switch value |

(3) 03 register

| Address<br>(HEX) | Data length<br>(bit) | Type of data | Function notes                         |
|------------------|----------------------|--------------|----------------------------------------|
| 0000H            | 4                    | Int          | Channel 1 of analog output counting    |
| 0002H            | 4                    | Int          | Channel 2 of analog output counting    |
| 0004H            | 4                    | Int          | Channel 1 of analog output frequency   |
| 0006H            | 4                    | Int          | Channel 2 of analog output frequency   |
| 0008H            | 4                    | Float        | Channel 1 of analog output             |
| 0010H            | 4                    | Float        | Channel 2 of analog output             |
| 0000H            | 4                    | Float        | Channel 1 of external acquisition card |
| 0002H            | 4                    | Float        | Channel 2 of external acquisition card |
| 0004H            | 4                    | Float        | Channel 3 of external acquisition card |
| 0006H            | 4                    | Float        | Channel 4 of external acquisition card |
| 0008H            | 4                    | Float        | Channel 5 of external acquisition card |
| 0010H            | 4                    | Float        | Channel 6 of external acquisition card |
| 0012H            | 4                    | Float        | Channel 7 of external acquisition card |
| 0014H            | 4                    | Float        | Channel 8 of external acquisition card |

(4) 04 register

| Address<br>(HEX) | Data length (bit) | Type of data | Function notes             |
|------------------|-------------------|--------------|----------------------------|
| 0000H            | 4                 | Float        | Channel 1 of voltage input |
| 0002H            | 4                 | Float        | Channel 2 of voltage input |

| 0004H | 4 | Float | Channel 3 of voltage input |
|-------|---|-------|----------------------------|
| 0006H | 4 | Float | Channel 4 of voltage input |
| 0008H | 4 | Float | Channel 5 of voltage input |
| 0010H | 4 | Float | Channel 6 of voltage input |
| 0012H | 4 | Float | Channel 7 of voltage input |
| 0014H | 4 | Float | Channel 8 of voltage input |
| 0016H | 4 | Float | Channel 1 of current input |
| 0018H | 4 | Float | Channel 2 of current input |
| 0020H | 4 | Float | Channel 3 of current input |
| 0022H | 4 | Float | Channel 4 of current input |
| 0024H | 4 | Float | Channel 5 of current input |
| 0026H | 4 | Float | Channel 6 of current input |
| 0028H | 4 | Float | Channel 7 of current input |
| 0030H | 4 | Float | Channel 8 of current input |

## **4.2 MQTT Protocol**

(1) The MQTT protocol is a message transmission protocol in a publish/subscribe model of a client-server architecture. The client connects to the server through the network and publishes the message to the server. After receiving the message, the server forwards the application message to the qualified client to subscribe.

(2) The server address and port number configured by MSR102 RTU when connecting with MAC are that of the server, and the serial number assigned by the MAC platform is the client ID and the subject. MSR102 RTU publishes the message, and the MAC server can display the transmitted data content on the corresponding device after receiving the message.

### (3) For example:2019-11-4 16:50:55: {"times":"2019-11-4

16:50:55","sensorDatas":[{"flag":"U1","value":0.00},{"flag":"U2","value":0.00},{"flag":"U3","value":0.00},{"flag":"U4","value":0.00},{"flag":"U5","value":0.00},{"flag":"U6","value":0.00},{"flag":"U7","value":0.00},{"flag":"U8","value":0.00},{"flag":"I1","value":0.00},{"flag":"I2","value":0.00},{"flag":"I3","value":0.01},{"flag":"I4","value":0.03},{"flag":"I5","value":0.00},{"flag":"I6","value":0.01},{"flag":"I7","value

":0.00},{"flag":"I8","value":0.00},{"flag":"C1","value":0},{"flag":"C2","value":0},{"flag":"F1","value":0},{"flag":"F2","value":0},{"flag":"AO1","value":0.00},{"flag":" AO2","value":0.00},{"flag":"DI1","switcher":0},{"flag":"DI2","switcher":0},{"flag": "DI3","switcher":0},{"flag":"DI4","switcher":0},{"flag":"DI5","switcher":0},{"flag": "DI6","switcher":0},{"flag":"DI7","switcher":0},{"flag":"DI8","switcher":0},{"flag": "DO1","switcher":0},{"flag":"DO2","switcher":0},{"flag":"DO3","switcher":0},{"flag":"DO4","switcher":0}]}

# 5. Description of External 485 Device

5.1.Connect to RS485-W608 Data Acquisition Card Supporting MODBUS RTU Protocol

| 34. 透传RS485功能(开启/关闭)          | : 开启               |
|-------------------------------|--------------------|
| 35. 透传RS485使用端口(无线/以太网/北向485) | :无线                |
| 36. RS485透传使用独立SOCKET(是/否)    | :是                 |
| 37. RS485透传连接序列号              | : 5G6L55ZL5RY14MZ2 |
| 38. RS485透传服务器地址              | : modbus.dtuip.com |
| 39. RS485透传服务器端口              | : 6651             |
| 40. RS485透传心跳包                | : Q                |
| 41. RS485透传心跳时间 [ 秒 ]         | : 30               |
| 42. modbus地址                  | :1                 |
| 43. 模拟量1输出(电流/电压)             | :电压                |
| 44. 模拟量2输出(电流/电压)             | :电压                |
| 45. 记录上报间隔[秒]                 | : 60               |
|                               |                    |

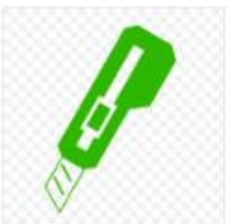

RS485-1608

IP: modbus.dtuip.com

端口号:6651

序列号: 52IFSP9567D0UNJM 🛛 😋 🗋 🟒

(1) 34. Transparent transmission RS485 function (on/off): on

(2) 35. Port used for transparent transmission of RS485 (wireless/Ethernet/northbound 485): wireless

(3) 36. Use independent SOCKET for RS485 transparent transmission (Yes/No): Yes (here, wireless and RS485 transparent transmission are separate, not through the same device)

(4) Modbus address: 1. 1 is the device address of RS485-1608.

Note: 43. Analog 1 output (current/voltage) and 44. Analog 1 output (current/voltage) are the output ports of RTU. The output port of RTU has two output functions of analog output voltage or current. Only one of the functions can be selected when using it.

## 6. Operation interface of MSR102 RTU

#### **6.1. Device Operation Interface**

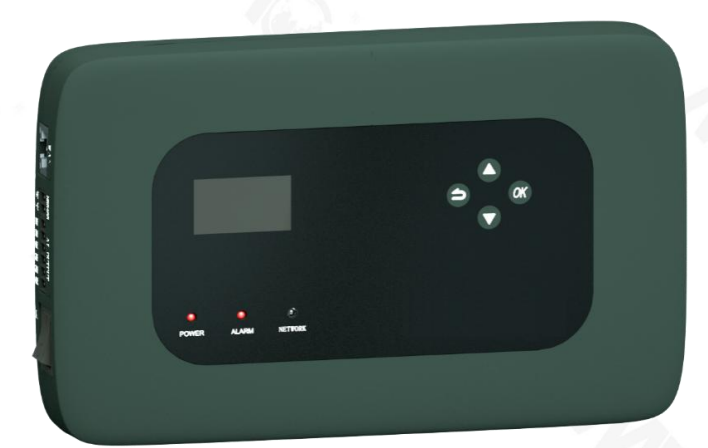

⇒ :Back
∞ :Main menu & Edit & Confirm

:Display of OLED screen

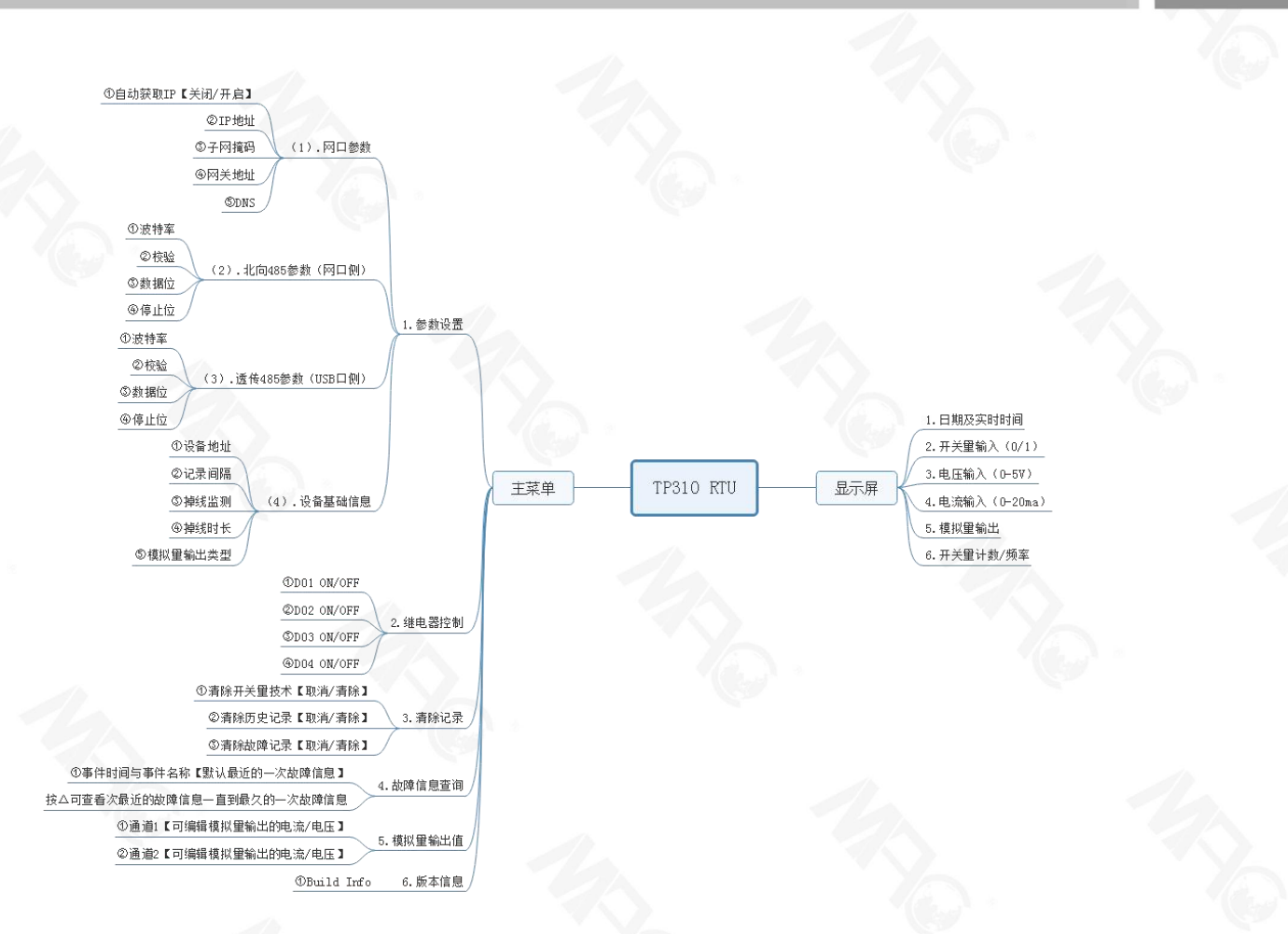

#### 6.1.1 Display Screen

The screen displays the date and real-time time by default. Keep pressing  $\square$ , it will display [from left to right, from top to bottom, the serial number increases sequentially], (1) Switch value input (0/1) (2) Voltage input (0-5V) (3) Current input (0-20ma) (4) Analog output (5) Switch value count/frequency (6) Date and Real time

#### 6.2.2 Main Menu

Press to enter the main menu, a total of 6 columns (the order is introduced from top to bottom by default)

(1) Parameter settings

①Network port parameters

A. Obtain IP automatically [off/on] B. IP address C. Subnet mask D. Gateway address E. DNS

②Northbound 485 parameters (network port side)A. Baud rate B. Check C. Data bit D. Stop bit

③Transparent transmission 485 parameters (USB port side)A. Baud rate B. Check C. Data bit D. Stop bit

(4) Basic equipment information

A. Device address B. Record interval C. Offline monitoring D. Offline duration E. Analog

output type

(2) Relay control (1) D01 ON/OFF (2) D02 ON/OFF (3) D03 ON/OFF (4) D04 ON/OFF

(3) Clear records
①Clear switch value technology [Cancel/Clear]
②Clear historical records [Cancel/Clear] ③Clear fault records [Cancel/Clear]

(4) Fault information query

① Event time and event name [ latest fault information by default] Press where the latest fault information to the oldest fault information

(5) Analog output value
①Channel 1 【editable current/voltage of analog output】
②Channel 2 【editable current/voltage of analog output】

(6) Version Information (1) Build Info

## 7. Common Faults and Precautions

#### 7.1. Common Faults

(1) Wired network is abnormal

(2) SD card is abnormal

- (3) Adc is abnormal
- (4) Wi-Fi is abnormal

(5) The sim card is abnormal

(6)Wireless network is abnormal

- (7) Signal is abnormal
- (8) Wireless mqtt is abnormal

(9) Wireless server connection is abnormal

(10) Wired server connection is abnormal

(11) Wired server connection is abnormal

(12) 485 independent server connection server is abnormal

#### 7.2. Precautions

(1) Non-professionals should not disassemble the shell.

(2) Please do not expose this product directly to the sun or other heat sources, and do not store it in the open air.

(3) This product adopts ABS engineering fireproof plastic shell to prevent corrosion of the shell by chemicals such as acid and alkali.

(4) Do not use in a humid environment.

TEL: +86-731-89975645 FAX: +86-731-89975645 E-mail: info@macsensor.com www.macsensor.com